## 1 Conteúdo da Embalagem

Obrigado por adquirir o FortiAP-222B. O FortiAP-222B oferece para você desempenho inigualável, flexibilidade e segurança para sua rede sem fio. O equipamento combina hardware de alto desempenho com suporte a múltiplas faixas de freqüência sem fio, impermeabilização, atende ao padrão IEE 802.3af PoE, e oferece proteção simplificada para sua rede, com serviços de segurança incomparáveis, abrangentes e rigorosos da Fortinet.

A caixa contém o seguinte:

- FortiAP-222B
- Acessórios de Montagem
- 2 Antenas Sem Fio de 2,4 GHz (Conector tipo N)
- 2 Antenas Sem Fio de 5 GHz (Conector tipo N)
- Adaptador PoE
- Conector a prova d'água
- Manual QuickStart e Manual de Instalação

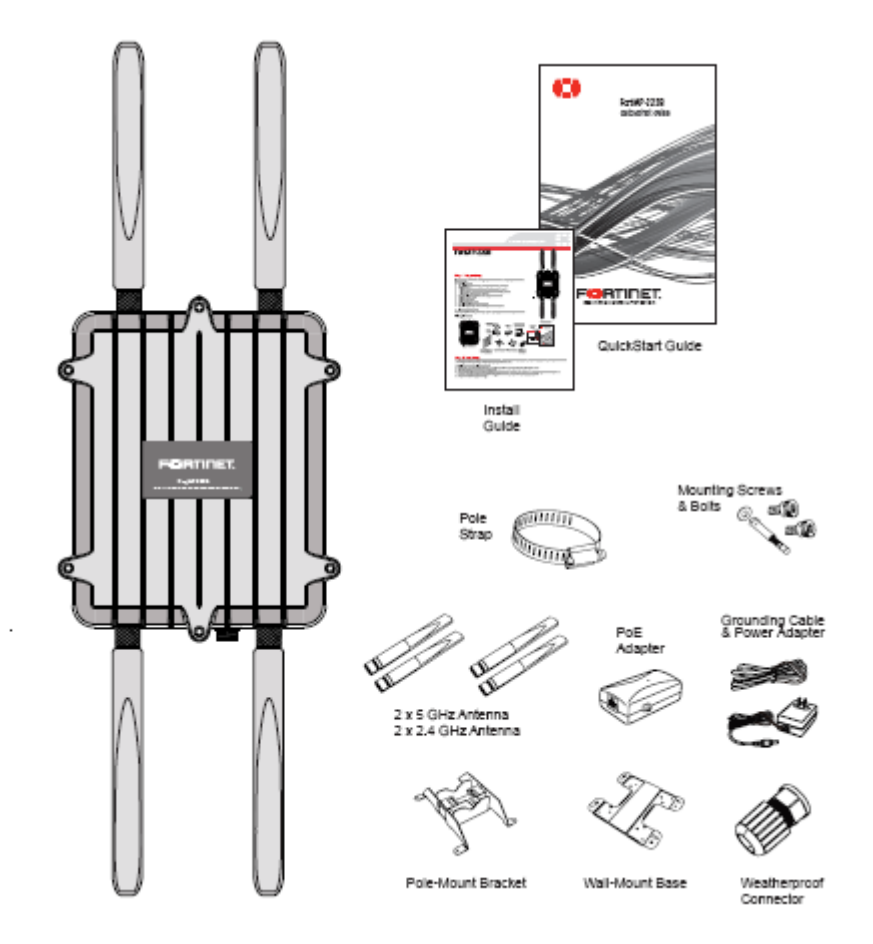

# 2 Conexão de Dispositivos

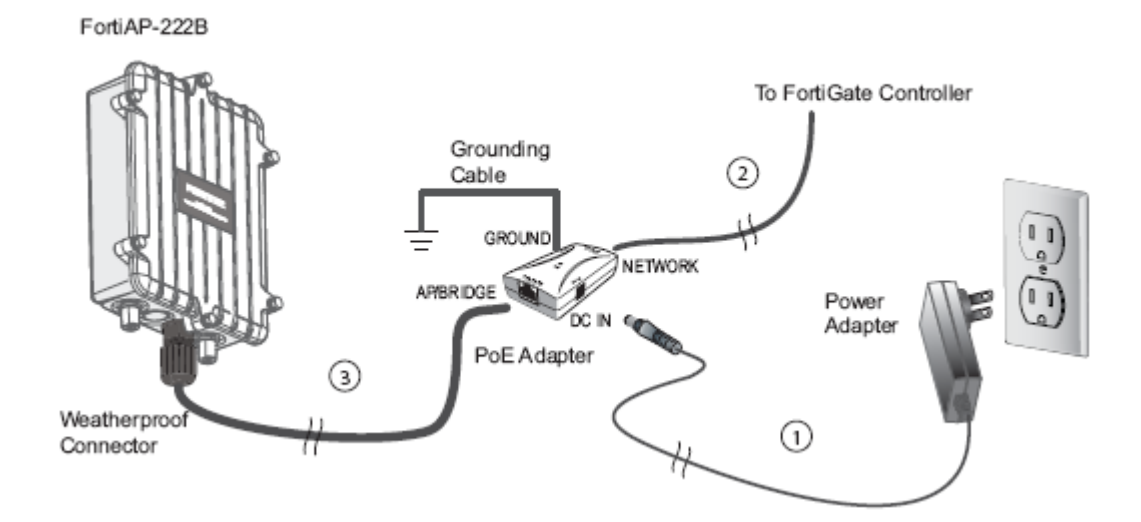

Utilizando os suportes de montagem fornecidos, fixe a unidade FortiAp externa a uma parede ou poste, como descrito no *FortiAP-222B Hardware Installation Guide.* O adaptador PoE não é a prova d'água e deve ser montado em área coberta. A unidade Forti AP e ao adaptador PoE devem ser instalados com os aterramentos adequados, em conformidade com as normas de instalações elétricas locais. Conectores de aterramento são fornecidos para isso.

Conecte a unidade FortiAP da seguinte maneira:

- 1. Conecte o plug do adaptador AC ao adaptador PoE e gire no sentido horário até travar.
- Conecte o plug DC do adaptador de alimentação no porto DC IN do adaptador PoE. Conecte o adaptador AC à tomada da parede ou extensão. O LED PWR irá acender.
- 3. Conecte uma das extremidades de um cabo cross-over de rede Ethernet ao porto de rede do adaptador PoE. Conecte a outra extremidade do cabo ao controlador FortiGate ou roteador.
- 4. Utilizando o conector a prova d'água fornecido, conecte uma extremidade de um cabo Ethernet externo de conexão direta no porto PoE, na parte de baixo da unidade FortiAP, seguindo o procedimento do *FortiAP-222B Hardware Installation Guide*. Conecte a outra extremidade do cabo Ethernet ao porto AP/Bridge no adaptador PoE.

# 3 Configuração do Dispositivo

O FortiAP foi projetado para não necessitar configuração na maioria das redes. O modo Configuração Zero funciona se o FortiAP está diretamente ligado ao FortiGate que executa as funções de Controlador de LAN Sem Fio (WLC), ou na mesma layer-2 de rede e sub-rede que o FortiGate.

Para ativar o FortiAP usando a Configuração Zero:

- Conectar o cabo de rede e o de alimentação conforme descrito na seção Configuração.
- 2. Uma vez que é ligado, o FortiAP passa pelo processo de inicialização e pede um endereço IP ao servidor DHCP.
- Se o endereço IP é acessado corretamente, o FortiAP entra no modo descoberta para localizar o controlador sem fio FortiGate. Os modos de descoberta são: Broadcast Multicast DHCP option 138
- 4. Verificar se o FortiAP se conectou corretamente ao controlador. No Web Config do controlador FortiGate, vá para Wireless Controller > Managed Access Points > Managed FortiAP. Uma unidade descoberta com êxito exibe um círculo cinza com um ponto de interrogação na coluna Status.
- 5. Selecione a caixa de seleção Access Point e clique em *Authorize*. O ícone do status vai mudar para um círculo verde com uma marca de seleção.
- 6. Selecione a caixa de seleção Access Point e clique em Edit.
- 7. Na caixa de diálogo Edit FortiAP, selecione *Enable Wireless Radio*. Deixe as configurações restantes com os valores padrões.
- 8. A configuração é baixada da unidade FortiGate para o FortiAP. Para mais detalhes, consulte o *FortiOS 4.3 Online Help*.

# **3** Configuração do Dispositivo (Continuação)

Se o endereço IP do controlador sem fio FortiGate não pode ser determinado com os métodos acima ou se a rede usa endereços IP estáticos, faça o seguinte:

- 1. Conecte o FortiAP a um switch ou hub privado, separado, ou conecte-se diretamente ao seu computador por meio de um cabo cross-over.
- 2. Mude o endereço IP do seu computador para 192.168.1.3
- 3. O endereço IP de Telnet é 192.168.1.2.
- 4. Faça o login com o nome de usuário: admin, sem senha.
- Configure um endereço IP estático para a unidade FortiAP e a máscara de rede e o gateway de informações para sua rede, usando os seguintes comandos:

cfg -a ADDR\_MODE=STATIC

cfg -a AP\_IPADDR=xxx.xxx.xxx.xx

cfg -a AP\_NETMASK=255.255.255.0

cfg –a IPGW=yyy.yyy.yyy

cfg -a AC\_IPADDR\_1=zzz.zzz.zzz

onde xxx é o endereço IP da unidade FortiAP, yyy é o endereço IP do Gateway e zzz é o endereço IP do Controlador Sem Fio FortiGate.

6. Salve a configuração, digitando o seguinte comando:

cfg –c

- 7. Desligue a unidade FortiAP e ligue-o novamente para ativar a configuração.
- 8. Mova o FortiAP para o local onde vai ser instalado e conecte o cabo Ethernet conforme descrito na seção Conexão.
- Inicie a sessão no gerenciador baseado na web do controlador FortiGate, e vá para Wireless Controller > Managed Access Points > Managed Access Points. Uma unidade descoberta com êxito exibe um círculo cinza com um ponto de interrogação na coluna Status.
- Selecione a caixa de seleção do Access Point descoberto e clique em Authorize. O ícone do status vai mudar para um círculo verde com uma seta para cima.
- 11. Selecione a caixa de seleção Access Point e clique em Edit.
- 12. Na caixa de diálogo Edit FortiAP, selecione *Enable Wireless Radio*. Deixe as configurações restantes com os valores padrões. A configuração é baixada da unidade FortiGate para o FortiAP.

Para mais informações sobre como configurar sua rede sem fio, consulte o FortiOS 4.3 Handbook no website Fortinet Technical Documentation.

# 4 Especificações da Interface

FURTINET.

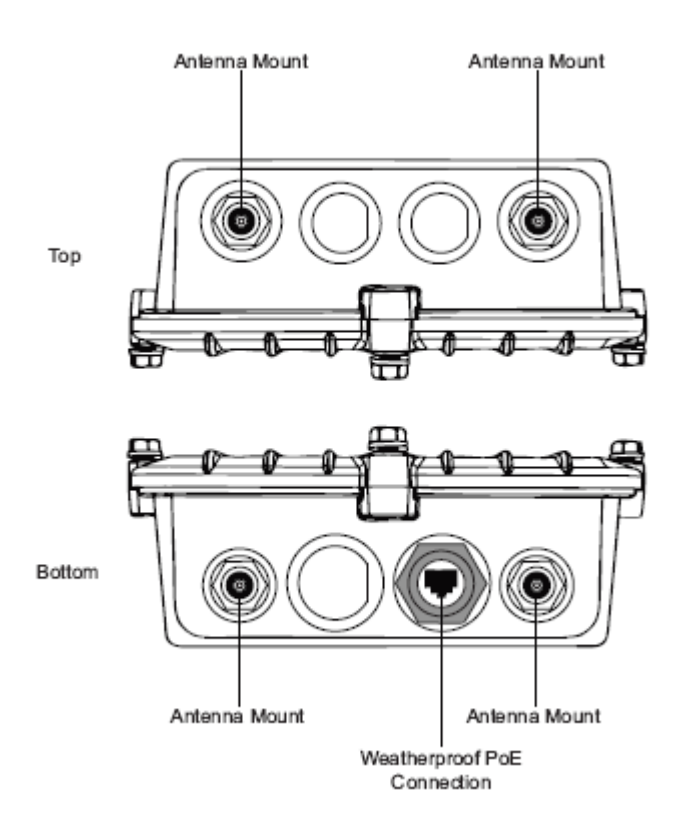

| Interface                         | Тіро                          | Velocidade                       | Protocolo                    | Descrição                                                                                                    |
|-----------------------------------|-------------------------------|----------------------------------|------------------------------|----------------------------------------------------------------------------------------------------|
| PoE Port<br>(FAP-222B - inferior) | RJ-45                         | Gigabit<br>Ethernet +<br>48V PoE | 802.3af                      | Entrada PoE do adaptador via<br>conector a prova d'água<br>Cabo Ethernet Use com o<br>conector a prova d'água. |
| AP/Bridge<br>(Adaptador Poe)      | RJ-45                         | Gigabit<br>Ethernet              | Ethernet                     | Saída PoE Fornece<br>alimentação de 48V CC e<br>conectividade de rede ao AP.                                   |
| Network<br>(Adaptador Poe)        | RJ-45                         | Gigabit<br>Ethernet              | Ethernet                     | Conexão para a rede.                                                                                           |
| Ground<br>(Adaptador Poe)         | Cobre                         |                                  |                              | Conexão de aterramento<br>elétrico para adaptador PoE.                                                         |
| DC in<br>(Adaptador PoE)          | Alimentação<br>Conector de CC |                                  |                              | Fornece alimentação ao<br>Adaptador PoE.                                                                       |
| WLAN 1<br>(FAP-222B - superior)   | Conector<br>Tipo N            |                                  | 802.11a/n<br>(5 GHz)         | Montagem para duas antenas<br>802.11a/n.                                                                       |
| WLAN 2<br>(FAP-222B - inferior)   | Conector<br>Tipo N            |                                  | 802.11b/g/<br>n<br>(2,4 GHz) | Montagem para duas antenas<br>802.11b/g/n.                                                                     |

# **5** Especificações da Unidade

| Тіро                 | Descrição                                                                                        |
|----------------------|--------------------------------------------------------------------------------------------------|
| Alimentação          | PoE, 48V CC                                                                                      |
| Dimensões            | CxLxP: 10 in x 8 in x 3 in (245 mm x 200 mm x 75 mm)                                             |
| Porta Ethernet       | 1 x 10/100/1000 Base-T Gigabit Ethernet                                                          |
| Caixa                | Compartimento impermeável adequado para uso externo                                              |
| Montagem             | Parede ou poste                                                                                  |
| Faixas de Frequência | 802.11a/n: 5,15 a 5,35 GHz; 5,47 a 5,72 GHz; 5,725 a 5,825 GHz<br>802.11b/g/n: 2,400 a 2,484 GHz |
| Tipo de Antena       | Conector tipo N                                                                                  |

Nota: A disponibilidade de alguns canais específicos e/ou bandas de frequência operacional dependem do país a que se destinam e são programados no firmware na fábrica. A configuração do firmware não está acessível ao usuário final.

Configurações Padrão de Fábrica

| Logon de Administrad     | or            |  |  |
|--------------------------|---------------|--|--|
| Nome de usuário          | admin         |  |  |
| Senha                    | <none></none> |  |  |
| Endereço de Porta Padrão |               |  |  |
| Porta Ethernet           | 192.168.1.2   |  |  |

# 6 Registro do Produto

Se você não registrou o produto utilizando o assistente FortiExplorer, registre-o agora.

### Registro

Registre o produto Fortinet para obter:

• Suporte Técnico • Novas Funções • Proteção contra novas ameaças

### Enregistrer

Vous devez enregistrer le produit pour recevoir:

• Support technique • Nouvelles fonctionnalitées du produit • Protection contre de nouvelles menaces

### Registra

La reistrazione ti permette di usufruire di:

• Supporto Tecnico • Nuove funzionalita • Proteezione dalle ultime minaccce

#### Registrar

Debe registrar el producto para recibir:

 Apoyo técnico
Nuevas funcionalidades del producto
Protección contra ataques

#### 登録のお願い

本日、フォーティネット製品の登録をしてください。 登録すると次のメリットがあります。 テクニカルサポート・新機能の追加・新しい脅威への防御

#### 请马上注册

您的飞塔产品

您在注册以后才能得到技术支持、新产品特点信息、最新威胁防护

Web: http://www.fortinet.com/register Ligação sem custo: 1 866 648 4638 Telefone: 1 408 486 7899 Fax: 1 408 235 7737 E-mail: register@fortinet.com